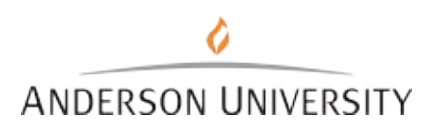

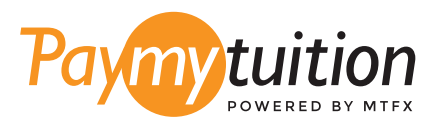

# HOW TO MAKE AN INTERNATIONAL PAYMENT

Paying with PayMyTuition is safe, fast, and convenient. Follow the simple steps below to complete your payment:

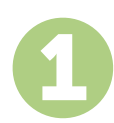

#### **ACCESS THE PAYMYTUITION PORTAL**

Log into your AccessAU account and click on the **NeInet Acct Balance & Payment** tile. The **PayMyTuition** solution is integrated into the AU payment process to allow for a seamless payment experience. Once in NeInet, click on **Make a Payment**, select the amount to pay, and then click the International Payment option under Payment Method. You'll then be re-directed to the **PayMyTuition** portal.

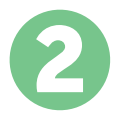

#### **SELECT PAYMENT METHOD**

Review the payment options provided and select your preferred payment method. Payment options include bank transfers, debit/credit cards in your home currency, eWallet payments and other local options.

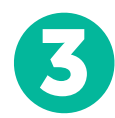

# ENTER YOUR DETAILS

Enter some basic information including your student number. We will include this information with your payment for easy identification of your payment by the Anderson University team.

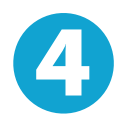

### MAKE YOUR PAYMENT

Follow the instructions provided to send your funds to **PayMyTuition** via your selected payment method.

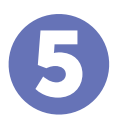

## TRACK & CONFIRM

Track your payment by logging into your **PayMyTuition Dashboard** at any time. Receive SMS texts, email status updates, and confirmations of when your payment has been delivered.

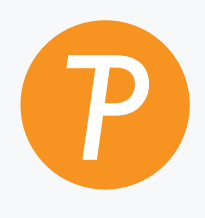

#### Paymy tuition

U.S. & Canada toll free: 1.855.663.6839 U.S. Local: + 201.209.1939 Canada Local: + 905.305.9053 Email: support@paymytuition.com Web: www.paymytuition.com

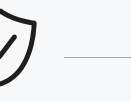

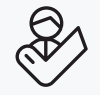

**Great rates** 

Secure

Support